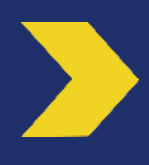

Gestion des habilitations du Mandataire Secondaire par le Mandataire Principal dans l'Espace Client Business

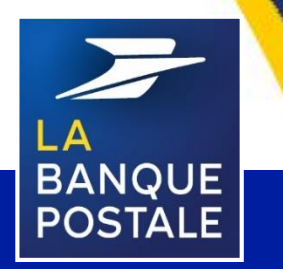

à Directoire et Conseil de Surveillance au capital de 6 585 350 218 € - Siège social et adresse postale : 115 rue de Sèvres - 72275 Paris Cedex 06 - RCS Paris 421 100 645 - Code APE 6419Z, intermédiaire d'assurance, immatriculé à l'ORIAS sous le n° 07 023 424. Pôle MEM – Avril 2020

C1 - Interne

# PREAMBULE

Ce document indique la démarche à suivre pour qu'un Mandataire Principal (MP) gère les habilitations d'un Mandataire Secondaire (MS) dans l'Espace Client Business.

Pour accéder à l'Espace Client Business, suivez sur le lien suivant : www.labanquepostale.fr

Pour se connecter, il est nécessaire de cliquer sur l'onglet correspondant à la nature juridique de la personne morale (Entreprise, Associations, Secteur public local).

| [1] Cliquer sur Entreprise,        | [3] Saisir l'identifiant (10 |
|------------------------------------|------------------------------|
| Association ou Secteur public      | chiffres).                   |
| local.                             | [4] Saisir le mot de passe.  |
| [2] Cliquer sur « Accès Comptes ». | [5] Cliquer sur « Valider ». |
| ue Postale - cor × + ··            |                              |
| A https://www.labanguepostale.fr/  |                              |

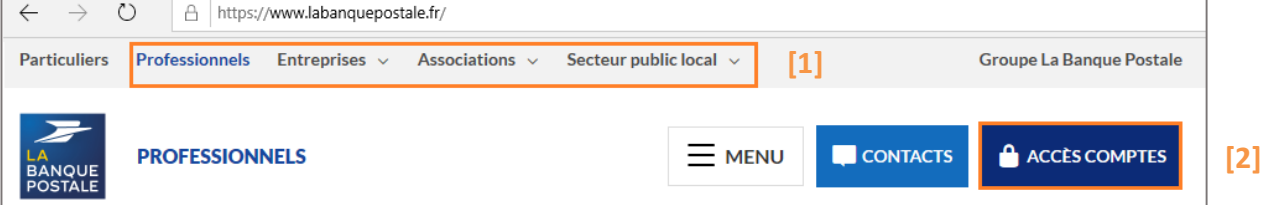

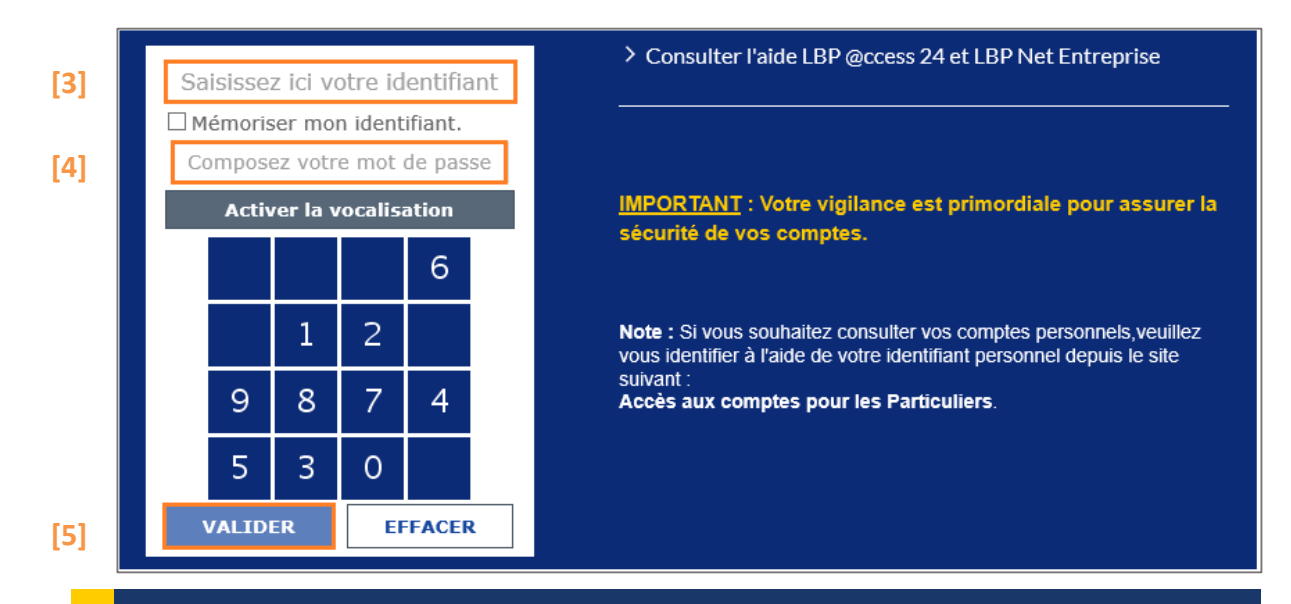

L'enregistrement des modifications d'habilitations se réalise en 3 étapes sur l'Espace Client Business : saisie, validation et confirmation.

- **Saisie :** permet de saisir les informations à paramétrer.
- Validation : valide les informations saisies.

🖅 🚮 La Band

**Confirmation :** confirme l'enregistrement des informations saisies.

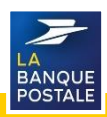

# Habilitation d'un Mandataire Secondaire à un service (1/4)

#### Seul le MP peut habiliter le MS. Depuis la page d'accueil de l'Espace Client Business :

[1] Cliquer sur l'onglet « Réglages et

- personnalisation » .
- [2] Cliquer sur le sous onglet « Mandataires ».
- [3] Cliquer sur « Voir » pour accéder aux détails

du MS à habiliter.

[4] Le MP sera redirigé sur une page comportant 3 onglets :

- Onglet « Accès »
- Onglet « Comptes »
- Onglet « Fonctionnalités »

|                                                                   |                                                                                                    | ९₀ Contact Q Recherche d'opérations ? Aide O            |
|-------------------------------------------------------------------|----------------------------------------------------------------------------------------------------|---------------------------------------------------------|
| COMPTES & CONTRATS                                                | Synthèse des comptes<br>Aufourd Toul, 28 Janvier 2020                                                                                  | Dernière consedon le 27 janvier 2020, 12942             |
| OPERATIONS<br>OUTILS & SERVICES<br>REGLACES &<br>PERSONNALISATION | EVOLUTION DE VOTRE BANQUE EN LIGNE<br>POUR VOS VIBENENTS SECURISES ACTIVEZ<br>LE NOUVEAU SERVICE CERTICODE PLUS<br>AVANT LE 31/01/2020 |                                                         |
| [1]                                                               | Comptes courants      LIPINET CORP 299                                                                                                 | Solde optirationnel au 28/01/2020 + 5 039,356<br>20,006 |
|                                                                   |                                                                                                    |                                                         |

| -                                              |                    |                                                                                                    |                                                         | 9                             | ् <sub>क</sub> Contact | Q Recherche d'opérations | ? Aide | ٩ |
|------------------------------------------------|--------------------|----------------------------------------------------------------------------------------------------|---------------------------------------------------------|-------------------------------|------------------------|--------------------------|--------|---|
| ESPACE CLIENT<br>BANQUE<br>POSTALE<br>Business |                    |                                                                                                    |                                                         |                               |                        |                          |        |   |
| C REGLAGES & PERSONNALISATION                  | Mandatair          | es secondaires                                                                                                    |                                                         |                               |                        |                          |        |   |
| 22 MANDATAIRES                                 | Sulvi et gestion   | de vos mandataires secondaires<br>trivis secondaires hold pour sociede à ses internations, son statut, las donner des don | s sur des comples et des fonctionnalités Wuis onuoes    | n suspentie au artuer son arr | càs à la bannu         | a et linne               |        |   |
| 22 COMPTES BENEFICIAIRES [2]                   | Conjust an it many | name processame covers pour success a pro-survivations, pour passe, no occurst sepa ano                                   | a dei sua compresa ce della romonomitameta. Totta podet | a suspense of scene and an    | ces a la cando         | o on agen.               |        |   |
| GROUPES & LIBELLÉS DE +                        | Détail 🗸           | Mandataire 🗸                                                                                                    | Statut 🗸                                                | Moyen de sécurité 🗸           |                        |                          |        |   |
| @ AUTHENTIFICATION, +                          | Vor [3]            | REMI                                                                                                    | Mandataire actif                                        | Certicode Plus : Activé       |                        |                          |        |   |
|                                                | Voir               | VINCENT                                                                                                    | Mandataire suspendu                                     | Désactivé                     |                        |                          |        |   |
|                                                | Voir               | JEAN MICHEL                                                                                                    | Mandataire suspendu                                     | Désactivé                     |                        |                          |        |   |
|                                                | Voir               | JEAN-MICHEL                                                                                                    | Mandataire actif                                        | Désactivé                     |                        |                          |        |   |

|                                                | و                                             | e Contact Q Recherche d'opérations | ? Aide 😃  |
|------------------------------------------------|-----------------------------------------------|------------------------------------|-----------|
| ESPACE CLIENT<br>BANQUE<br>POSTALE<br>Business | Mandataires secondaires                       |                                    |           |
| < RÉGLAGES &<br>PERSONNALISATION               | REMI (identifiant nº 16918r.)                 | er un autre mandataire             | 🗸 ок      |
|                                                | Accès Comptes Fonctionnalités [4]             |                                    |           |
| 22 COMPTES BÉNÉFICIAIRES                       | Informations sur le mandataire                |                                    |           |
| GROUPES & LIBELLÉS DE +                        | Identhé REMI.                                 |                                    |           |
| AUTHENTIFICATION, +                            | ldentifiant 16918                             |                                    |           |
|                                                | Statut Mandataire actif depuis le 28/01/2019. |                                    |           |
|                                                | Moyen de sécurité Désactivé                   |                                    |           |
|                                                |                                               |                                    |           |
|                                                |                                               | RETOUR CODE D'ACCÈS                | SUSPENDRE |

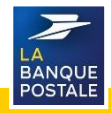

### Habilitation d'un Mandataire Secondaire à un service (2/4)

#### L'onglet « Accès » permet de :

- Consulter les informations du MS.
- Générer un code d'accès à l'Espace Client Business pour le MS.
- Suspendre ou activer les fonctionnalité du MS.
- C'est au MP de fournir au MS son identifiant et son code d'accès.
- Le MS devra redéfinir un mot de passe qu'il utilisera pour ses futures connexions.

|                                                |   |                             |                                        |    | ℓ <sub>o</sub> Contact | Q Recherche d'opérations | ? Alde     | ٩  |
|------------------------------------------------|---|-----------------------------|----------------------------------------|----|------------------------|--------------------------|------------|----|
| ESPACE CLIENT<br>BANQUE<br>POSTALE<br>Business | 1 | Mandataires se              | condaires                              | 21 |                        |                          |            |    |
| < RÉGLAGES &<br>PERSONNALISATION               |   | REMI (identifiant nº 16918) | [J                                     | ני | Consulter un autre man | dataire                  | <b>~</b> 9 | ж  |
|                                                | I | Accès Comptes               | Fonctionnalités                        |    |                        |                          |            |    |
| 22 COMPTES BÉNÉFICIAIRES                       |   | Informations sur le man     | fataire                                |    |                        |                          |            |    |
| GROUPES & LIBELLÉS DE +                        |   | Identifié                   | 204                                    |    |                        |                          |            |    |
| AUTHENTIFICATION, +                            |   | Identifiant                 | 16918                                  |    |                        |                          |            |    |
|                                                |   | Statut                      | Mandataire actif depuis le 28/01/2019. |    |                        |                          |            |    |
|                                                |   | Moyen de sécurité           | Désactivé                              |    |                        |                          |            |    |
|                                                |   |                             |                                        |    |                        | [2]                      | [1]        |    |
|                                                |   |                             |                                        |    | RETOUR                 | CODE D'ACCES             | ACTIVE     | ER |

- [1] Cliquer sur « Activer » pour que le MS puisse accéder à l'Espace Client Business.
- [2] Cliquer sur « Code d'Accès » pour générer un mot de passe que le MS utilisera lors de sa première connexion.
- [3] Il est possible de choisir un autre MS via la liste déroulante sans revenir sur la page précédente.

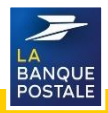

#### Habilitation d'un Mandataire Secondaire à un service (3/4)

L'onglet Comptes permet de :

- Consulter les comptes pour lesquels le MS sera habilité à réaliser des opérations.
- Modifier les habilitations du compte du MS (Aucun accès, Consultation, Consultation/Débit).

Il existe 3 types d'habilitations :

- Aucun Accès : Le mandataire ne voit pas le compte.
- Consultation : Le mandataire peut uniquement voir le compte, il ne peut donc pas réaliser d'opérations (virements).
  - **Consultation/Débit** : Le mandataire peut voir et réaliser des opérations sur le compte.
- Si un MS n'a pas été habilité en « Consultation/Débit » sur un compte d'équipement, il ne pourra pas réaliser des virements au débit de ce compte.

 Cliquer sur « Modifier les habilitations » pour créer, modifier ou supprimer des habilitations sur les différents comptes pour les MS.
 Sélectionner le type d'habilitation souhaité. [3] Cliquer sur « Valider »
[4] Cliquer sur « Confirmer » pour enregistrer vos modifications d'habilitations

|                                                                                                    |                                                                                                    |                          |                                                               |                                                                              |          | e,                  | , Contact Q Reci                           | herche d'opérations ? Aide |
|----------------------------------------------------------------------------------------------------|----------------------------------------------------------------------------------------------------|--------------------------|---------------------------------------------------------------|------------------------------------------------------------------------------|----------|---------------------|--------------------------------------------|----------------------------|
| ESPACE CLIENT<br>Business                                                                                                    | Mandataires                                                                                                    | secondaires              |                                                               |                                                                              |          |                     |                                            |                            |
| ROMIN                                                                                                    | ACON PONISheritari et 142                                                                                                    | 16419VI                  |                                                               |                                                                              |          | Const               | n un a des manfabries                      |                            |
| PERSONNALISATION                                                                                                    |                                                                                                    |                          |                                                               |                                                                              |          | Contract            | n un autre manuauaire                      |                            |
| 22 MANDATAIRES                                                                                                    | Accès Comptes                                                                                                    | Fonctionnalités          |                                                               |                                                                              |          |                     |                                            |                            |
| 22. COMPTES BÉNÉFICIAIRES                                                                                                    | Habilitation sur les co                                                                                                    | omptes                   |                                                               |                                                                              |          |                     |                                            |                            |
|                                                                                                    | Nature >                                                                                                    | Compte >                 |                                                               |                                                                              |          | Habilitation >      |                                            |                            |
|                                                                                                    | CSL                                                                                                    | CSL 7556050496R          |                                                               |                                                                              |          | Consultation/débit  |                                            |                            |
| CERTIFICATS +                                                                                                    | CCP                                                                                                    | ACCES526 5756881K020     |                                                               |                                                                              |          | Consultation/débit  |                                            |                            |
|                                                                                                    | CCP                                                                                                    | LBP NET CORP 2900239P020 |                                                               |                                                                              |          | Consultation/debit  |                                            |                            |
|                                                                                                    | CCP                                                                                                    | LBP NET ENT 5757960H020  |                                                               |                                                                              |          | Consultation/debit  |                                            |                            |
|                                                                                                    | LIVA                                                                                                    | LIVA 7556050488G         |                                                               |                                                                              |          | Consultation/debit. |                                            |                            |
|                                                                                                    |                                                                                                    |                          |                                                               |                                                                              |          |                     | [1]                                        | MODIFIER LES HABILITATIONS |
|                                                                                                    |                                                                                                    |                          |                                                               |                                                                              |          |                     | 9                                          | Aleximitan                 |
| REGISTER     DUSTRESS       REGISTER     REGISTER       REGISTER     REGISTER       REGISTER     R | Mandataires<br>AGOIN IEMI (Identifiant of 14<br>Acces Comptes<br>Modification des habilit<br>Habilitor fersemble des or<br>Nature ><br>CCP<br>CCP | secondaires              | [2] Hubilitatio<br>Consulta<br>Aucuni<br>Consulta<br>Consulta | n ><br>ston (SB):t<br>accis<br>tation<br><b>tation (SB):</b><br>tation SB):t | ^        | Com                 | ulter un autre mandatain<br>a Consultation | e v or                     |
|                                                                                                    | Habiliter l'ensemble des co                                                                                                    | mptes CNE :              |                                                               |                                                                              |          | Aucun accè          | Consultation                               | Consultation/débit OK      |
|                                                                                                    | Nature >                                                                                                    | Compte >                 | Habilitation >                                                |                                                                              |          |                     |                                            |                            |
|                                                                                                    | CS.                                                                                                    | CSI, 75566               | Consultation/6/bit                                            |                                                                              | ~        |                     |                                            |                            |
|                                                                                                    | UVA                                                                                                    | LIVA 75540               | Consultation/Mihit                                            |                                                                              | ~        |                     |                                            | [2]                        |
|                                                                                                    |                                                                                                    |                          |                                                               |                                                                              | -        |                     | _                                          | [9]                        |
|                                                                                                    |                                                                                                    |                          | AN                                                            | NULER                                                                        | MODIFIER | CONFIRMER           |                                            | RETOUR                     |
|                                                                                                    |                                                                                                    |                          |                                                               |                                                                              |          |                     |                                            | LA<br>BANG<br>POST         |

# Habilitation d'un Mandataire Secondaire à un service (4/4)

L'onglet « Fonctionnalités » permet de donner/supprimer l'accès des MS aux fonctionnalités de comptes, d'opérations et de services sur compte. Deux options possibles :

- Habilité : Fonctionnalité disponible pour le MS
- Non Habilité : Fonctionnalité non disponible pour le MS
- [1] Cliquer sur « Modifier les habilitations ».
- [3] Cliquer sur « Valider ».

modifications d'habilitations.

- [2] Sélectionner l'habilitation souhaitée à l'aide
- [4] Cliquer sur « Confirmer » pour enregistrer vos

[1]

des listes déroulantes.

| 2                              |                                                                                                   |                                                                         | € <sub>6</sub> Contact ⊂Q, Recherche do | pérations ? Aide 🖸     |
|--------------------------------|---------------------------------------------------------------------------------------------------|-------------------------------------------------------------------------|-----------------------------------------|------------------------|
| Basiness                       | Mandatairea anondairea                                                                            |                                                                         |                                         |                        |
|                                | Mandataires secondaires                                                                           |                                                                         |                                         |                        |
| REGLACES &<br>PERSONNALISATION | RSMI (identificant of 36930)                                                                      |                                                                         | Consulter un autre mandataine           | v ox                   |
| & MANDATAIRES                  | Acols Comptes Fonctionnalités                                                                     |                                                                         |                                         |                        |
| COMPTES BÉNÉFICIARES           | Consultation des habilitations sur les fonctionnalités                                            |                                                                         |                                         |                        |
| COMPESAUBELLESDE +             | Comptes                                                                                           |                                                                         |                                         |                        |
| AUTHENTIFICATION               | Synthèse des comptes                                                                              | Habilta                                                                 |                                         |                        |
| CERTIFICATS +                  | Historique                                                                                        | Mahilte                                                                 |                                         |                        |
|                                | Encours CB                                                                                        | Hab8116                                                                 |                                         |                        |
|                                | Opérations à venir et rejets                                                                      | Nabilité                                                                |                                         |                        |
|                                | Opérations                                                                                        |                                                                         |                                         |                        |
|                                | Vicenset distal                                                                                   | Habibi Jushin de element / Justine de 10000.00 ment de las "I           |                                         |                        |
|                                | Virement ordinaire                                                                                | Habilité (valuie de vienment & functiour de 10000200 euros par jour 17  |                                         |                        |
|                                | Virement Instantané                                                                               | NonHubilte                                                              |                                         |                        |
|                                | Habiliter à des comptes bénéficiaires                                                             | (7) dans la limite du platoné jaurnalier de vérenents externes autorité |                                         |                        |
|                                | Produits Financiers                                                                               |                                                                         |                                         |                        |
|                                | Author comptee tiltree                                                                            | Habilité jumortation + sourception / sociat d'OPCVM                     |                                         |                        |
|                                | Services sur compte                                                                               |                                                                         |                                         |                        |
|                                | Consultation des relevis de compte PDF                                                            | Habilhi                                                                 |                                         |                        |
|                                | Recherche discritures                                                                             | Habilhi                                                                 |                                         |                        |
|                                | Téléchargement d'écritures                                                                        | Habiltal                                                                |                                         |                        |
|                                | Impression des Rill<br>Jaur les connetes hubblités en débit et créditi                            | Habilité                                                                |                                         |                        |
|                                | Commande de chilipaler<br>(par les comptes habilités en débit et en crédit)                       | Habilité                                                                |                                         |                        |
|                                | Commande de bonderwaar de remise de chéques<br>(sur les comptes habilités en déloit et en crédit) | Habilité                                                                |                                         |                        |
|                                | Commande d'enveloppes T                                                                           | Habilita                                                                |                                         |                        |
|                                |                                                                                                   |                                                                         |                                         |                        |
|                                |                                                                                                   |                                                                         | MOD                                     | FIER LES HABILITATIONS |

| ESPACE CLIENT                    |                                                                         |                                   | 🗞 Contact Q. Recherche d'opérations ? Aide 🖸 |
|----------------------------------|-------------------------------------------------------------------------|-----------------------------------|----------------------------------------------|
| Business                         | Mandataires secondaires                                                 |                                   |                                              |
| REGLACES &<br>REPROVINAL INSTRUM | AIGOIN REMI (identifiant nº 1691861906)                                 |                                   | Consulter un autre mandataire 🗸 OK           |
| 2 MANDATAIRTS                    | Accès Comptes Fonctionnalités                                           |                                   |                                              |
|                                  |                                                                         |                                   |                                              |
| COMPTES BENEFICIAIRES            | Habilitations sur les fonctionnalités (étape 1/3)                       |                                   |                                              |
| GROUPES & LIBELLÉS DE +          | Comptes                                                                 |                                   |                                              |
| AUTHENTIFICATION, +              | Synthèse des comptes                                                    | Habilité                          |                                              |
|                                  | Historique                                                              | Habilté                           | ^ 121                                        |
|                                  | Encours CB                                                              | Habiltó                           | [4]                                          |
|                                  |                                                                         | Pion Plabino                      |                                              |
|                                  | Operations à venir et rejets                                            | Habiltei                          | ~                                            |
|                                  | Opérations                                                              |                                   |                                              |
|                                  | Virement global                                                         | Mahilled Include de Jonanaeth     | Abasteur de 10000.00 euros par lour *        |
|                                  | Habitor a des comptes benenciarres                                      | a second feature for an environt- | •                                            |
|                                  | Virement ordinaire                                                      | Habilité (salsle de v(rement)     | Ahauteur de 10000.00 euros par jour*         |
|                                  |                                                                         |                                   |                                              |
|                                  | Virement Instantané                                                     | Non Habilité                      | ~                                            |
|                                  | (*) dans la limite du plafond journalier de virements externes autorisé |                                   |                                              |
|                                  |                                                                         |                                   |                                              |
|                                  |                                                                         |                                   |                                              |
|                                  |                                                                         |                                   |                                              |
|                                  |                                                                         |                                   | ANNULER MODIFIER CONFIRMER                   |
|                                  |                                                                         |                                   |                                              |

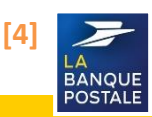

# Habilitation d'un Mandataire Secondaire à un compte bénéficiaire

| Il est possible     | Le MB est le soul à nouveir signiter des comptes bénéficiaires |  |
|---------------------|----------------------------------------------------------------|--|
| d'habiliter un MS à | Le MS pourra réaliser des virements externes LINIOLIEMENT      |  |
| des comptes         | vers les comptes bénéficiaires auxquels le MP lui aura donné   |  |
| bénéficiaires :     | accès.                                                         |  |
|                     |                                                                |  |

[1] Cliquer sur « Habiliter à des comptes bénéficiaires » de la section « Opérations ».

[3] Sélectionner les comptes à habiliter au MS en cochant les cases. [5] Cliquer sur « Confirmer ».

[2] Cliquer sur « Modifier ».

[4] Cliquer sur « Valider ».

| 72                               |                                                        |                                                                         |                               |      |
|----------------------------------|--------------------------------------------------------|-------------------------------------------------------------------------|-------------------------------|------|
| ESPACE CLIENT<br>Business        | Mandataires secondaires                                |                                                                         |                               |      |
| < REGLAGES &<br>PERSONNALISATION | AIGOIN REMI (identifiant # 1691861906)                 |                                                                         | Consulter un autre mandataire | 🗸 ок |
| 22 MANDATAIRES                   | Accès Comptes Fonctionnalités                          |                                                                         |                               |      |
| 요. COMPTES BENEFICIAIRES         | Consultation des habilitations sur les fonctionnalités |                                                                         |                               |      |
| COMPTES & LIBELLES DE +          | Comptes                                                |                                                                         |                               |      |
| O AUTHENTIFICATION +             | Synthèse des comptes                                   | Habilhé                                                                 |                               |      |
| C CONTROLS                       | Historique                                             | Habilité                                                                |                               |      |
| 5                                | Encours C8                                             | Habilité                                                                |                               |      |
|                                  | . Opérations à venir et rejets                         | Habilité                                                                |                               |      |
|                                  | Opérations                                             |                                                                         |                               |      |
|                                  | Virement global                                        | Habilité (saisie de virement à hauteur de 10000,00 euros par jour 1)    |                               |      |
|                                  | Virement ordinaire                                     | Habilité (saisie de virement à hauteur de 10000.00 euror par jour '7    |                               |      |
|                                  | Virement instantané E - 1                              | Non Habilité                                                            |                               |      |
|                                  | Habiliter à des comptes bénéficiaires                  | (*) dans la limite du plafond journalier de virements externes autorisé |                               |      |
|                                  |                                                        |                                                                         |                               |      |

| REMI AIGOIN (identifiant nº 1691861906)         | de virements autorisés                                                                                      |                 |
|-------------------------------------------------|----------------------------------------------------------------------------------------------------|-----------------|
| Rechercher un compte bénéficiaire :             | dans Tous les groupes                                                                                       | ✓ ОК            |
| Compte bénéficiaire >                           | IBAN >                                                                                                    | Habilitation >  |
| BENEFICIAIRE N                                  | FR7920041                                                                                                   | Non Habilité    |
| BENEFICIAIRE N2                                 | FR76 1020                                                                                                   | Non Habilité    |
| BENEFICIAIRE N3                                 | FR48 3000                                                                                                   | Non Habilité    |
| BENEFICIAIRE N4                                 | FR76 1027                                                                                                   | Non Habilité    |
| BENEFICIAIRE N2                                 | FR76 1020 7001 8971 1990 2112 733                                                                           |                 |
| BENEFICIAIRE N3                                 | FR48 3000 2004 8000 0069 1263 L38                                                                           |                 |
|                                                 |                                                                                                    |                 |
| BENEFICIAIRE N4                                 | FR76 1027 8073 4600 0202 2530 189                                                                           | [3] 🗹           |
| BENEFICIAIRE N4                                 | FR76 1027 8073 4600 0202 2530 189                                                                           | [3] VALIDER [4] |
| BENEFICIAIRE N4                                 | FR76 1027 6073 4600 0202 2530 189<br>FR76 1020 7001 6971 1990 2112 733                                      | [3] VALIDER [4] |
| BENEFICIAIRE N4 BENEFICIAIRE N2 BENEFICIAIRE N3 | FR76 1027 8073 4600 0202 2530 189<br>FR76 1020 7001 8971 1990 2112 733<br>FR48 3000 2004 8000 0069 1263 L38 | [3] VALIDER [4] |

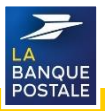

# Retirer l'habilitation Opnet à un Mandataire secondaire (1/3)

Il est possible de retirer l'habilitation Opnet à un MS ou de ne pas l'y habiliter.

- Le MP est le seul à pouvoir retirer l'habilitation Opnet à un MS.
- Pour cela le MP doit se rendre dans son Espace Client Business et faire passer le service Opnet de son MS en « Non habilité ».
- Une fois cette démarche réalisée, le MS ne pourra plus utiliser Opnet.

[1] Cliquer sur l'onglet « Réglages et personnalisation ».

[4] Le MP sera redirigé sur une page comportant 3 onglets :

- [2] Cliquer sur le sous onglet « Mandataires ».
- [3] Cliquer sur « Voir » pour accéder aux détails du MS à habiliter.
- Onglet « Accès »
- Onglet « Comptes »
- Onglet « Fonctionnalités »

| ľ                                              |                                                                                                   | R Contact                | O Recherche d'opérations   | 2 Alde          | du   |
|------------------------------------------------|---------------------------------------------------------------------------------------------------|--------------------------|----------------------------|-----------------|------|
| ESPACE CLIENT<br>BANQUE<br>POSTALE<br>Business | Synthèse des comptes                                                                              | G conser                 |                            | : //de          |      |
| COMPTES & CONTRATS                             | Aujourd'hul, 28 janvier 2020                                                                      |                          | Dernière connexion le 27   | anvier 2020, 13 | 2h42 |
| OPÉRATIONS                                     | EVOLUTION DE VOTRE BANQUE EN LIGNE                                                                |                          |                            |                 |      |
| OUTILS & SERVICES                              | POUR VOS VIREHENTS SECURISES. ACTIVEZ<br>LE NOUVEAU SERVICE CERTICODE PLUS<br>AVANT LE 31/01/2020 |                          |                            |                 |      |
| RÉGLAGES &<br>PERSONNALISATION                 |                                                                                                   |                          |                            |                 |      |
| [1]                                            | - Comptes courants                                                                                | Solde                    | opérationnel au 28/01/2020 | 5 039,35€       | ε    |
|                                                | LEP NET CORP 2901                                                                                 |                          |                            | 20,000          | e    |
|                                                |                                                                                                   |                          |                            |                 |      |
|                                                |                                                                                                   | € <sub>a</sub> Contact ( | 2 Recherche d'opérations   | ? Aide          | Φ    |

| Business                        |                                                                                                    |              |                     |                         |  |  |
|---------------------------------|----------------------------------------------------------------------------------------------------|--------------|---------------------|-------------------------|--|--|
| REGLAGES &     PERSONNALISATION | Mandataires secondaires                                                                                                    |              |                     |                         |  |  |
| 22 MANDATAIRES                  | Suivi et gestion de vos mandataires secondaires<br>Clayaz sur le mandataire secondaire chois pour accéler à ses internations, son statut, kal donner des droits sur des comptes et des fonctionnatités. Vous pouvez suspendre ou activer son accès à la banque en ligne. |              |                     |                         |  |  |
| 22. COMPTES BÉNÉFICIAIRES       |                                                                                                    |              |                     |                         |  |  |
| COMPTES & LIBELLÉS DE +         | Détail 🗸                                                                                                    | Mandataire 🗸 | Statut 🗸            | Moyen de sécurité 🗸     |  |  |
| CERTIFICATION, +                | vor [3]                                                                                                    | REMI         | Mandataire actif    | Certicode Plus : Activé |  |  |
|                                 | Voir                                                                                                    | VINCENT      | Mandataire suspendu | Désactivé               |  |  |
|                                 | Voir                                                                                                    | JEAN MICHEL  | Mandataire suspendu | Désactivé               |  |  |
|                                 | Voir                                                                                                    | JEAN-MICHEL  | Mandataire actif    | Désactivé               |  |  |

| -                                              |                               |                         |                                        | ζ <sub>α</sub> Contact ⊂Q. Recherche d'opération | s ? Aide 🛈 |
|------------------------------------------------|-------------------------------|-------------------------|----------------------------------------|--------------------------------------------------|------------|
| ESPACE CLIENT<br>BANQUE<br>POSTALE<br>Business |                               | Mandataires se          | condaires                              |                                                  |            |
| < RÉGLAGES &<br>PERSONNALISATION               | REMI (identifiant n* 16918r ) |                         | Consulter un autre mandataire          | 🗸 ок                                             |            |
| 22 MANDATAIRES                                 | [                             | Accès Comptes           | Fonctionnalités [4]                    |                                                  |            |
| 22 COMPTES BÉNÉFICIAIRES                       |                               | Informations sur le man | dataire                                |                                                  |            |
| GROUPES & LIBELLÉS DE +                        |                               | Identité                | REMI.                                  |                                                  |            |
| CERTIFICATS +                                  |                               | Identifiant             | 16918                                  |                                                  |            |
|                                                |                               | Statut                  | Mandataire actif depuis le 28/01/2019. |                                                  |            |
|                                                |                               | Moyen de sécurité       | Désactivé                              |                                                  |            |
|                                                |                               |                         |                                        |                                                  |            |
|                                                |                               |                         |                                        | RETOUR CODE D/ACCES                              | SUSPENDRE  |

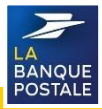

# Retirer l'habilitation Opnet à un Mandataire secondaire (2/3)

- [1] Cliquer sur l'onglet « Fonctionnalités »
- [2] Cliquer sur « Modifier les habilitations ».
- [3] Sélectionner « Non habilité » dans la liste

déroulante à droite sur service Opnet.

[4] Cliquer sur « Valider ».

[5] Cliquer sur « Confirmer » pour enregistrer vos modifications d'habilitations.

| RÉCLACES ET     PERSONNALISATION                         | Mandataires secondaires<br>EL MARIDOUCI SI MOLIN DOU (Adentification of "NOEBSSOS)<br>Acces Comples Fonctionnalities [1]                                                                                                    |                                                                                                    | Consulter un autre mandataline 🗸 OK           |
|----------------------------------------------------------|----------------------------------------------------------------------------------------------------|----------------------------------------------------------------------------------------------------|-----------------------------------------------|
|                                                          |                                                                                                    | Possibilité de changer de Mand                                                                                        | ataire grâce à cette liste déroulante         |
| COMPTES<br>BÉNÉFICIAIRES                                 | Consultation des habilitations sur les fonctionnalités                                                                                                    |                                                                                                    |                                               |
| GROUPES ET LIBELLÊS +     DE COMPTES +     CERTIFICATS + | Comptes<br>Systèlies des comptes<br>Histolique<br>Encours Ci<br>Opérations à vueir et rejets                                                                                                    | Habilité<br>Habilité<br>Habilité<br>Non Habilité                                                                      |                                               |
|                                                          | Opérations<br>Vennet<br>Heilblir à les constes bénéficiales<br>Offent<br>En savoir ales aux CEnst                                                                                                    | Habilité (saisie et validation à hautser de 5000,00 euros par jour)<br>dans la limite de platent autorisé<br>Habilité |                                               |
|                                                          | Services sur compte<br>Crossbate de solves de compte PDF<br>Reductes d'échares<br>Tatéchargement d'échares<br>Impresiance de RPB<br>(train comptes hebliks en débit et ortéd)<br>Commande de dedipair<br>(train comptes hebliks en débit et en crédit)<br>Commande de bodreanze d'entimes de designas<br>(tra les comptes hebliks en débit et en crédit)<br>Commande d'enveloppes T | Non Habilhi<br>Non Habilhi<br>Non Habilhi<br>Non Habilhi<br>Habilhi<br>Non Habilhi                                    |                                               |
|                                                          |                                                                                                    |                                                                                                    |                                               |
|                                                          |                                                                                                    |                                                                                                    |                                               |
|                                                          |                                                                                                    | naouste                                                                                                    | Contact Q Recherche d'opérations ? Aide     O |
| Opérations à venir et reje                               | ða                                                                                                    | Non Habilité 🗸                                                                                                    | ]                                             |
| Opérations<br>Virement<br>Habiliter à des comptes b      | Non Habilité<br>jótans la limite du platord journalier de virements e                                                                                                    | Å hauteur de 5000.00  sofernes autoriel)                                                                              | euros par jour                                |
| OPnet                                                    |                                                                                                    | Habilité ^                                                                                                    |                                               |
|                                                          |                                                                                                    | Habilité                                                                                                    |                                               |
| En savoir plus sur OPnet                                 |                                                                                                    | Non Habilité                                                                                                    | - [3]                                         |
| Services sur com<br>Consultation des relevés             | 1 <b>pte</b><br>de compte PDF                                                                                                    | Non Habilité 🗸                                                                                                    | 3                                             |
| Recherche d'écritures                                    |                                                                                                    | Non Habilité 🗸 🗸                                                                                                    |                                               |
| Téléchargement d'écritur                                 | es                                                                                                    | Non Habilité 🗸                                                                                                    |                                               |
| Impression des RIB<br>(sur les comptes habilités         | s en débit et crédit)                                                                                                    | Non Habilité 🗸 🗸                                                                                                    |                                               |
| Commande de chéquier<br>(sur les comptes habilités       | s en débit et crédit)                                                                                                    | Non Habilité 🗸 🗸                                                                                                    |                                               |
| Commande de bordereau<br>(sur les comptes habilités      | ux de remise de chêques<br>s en débit et crédit)                                                                                                    | Habilité 🗸                                                                                                    |                                               |
| Commande d'enveloppes                                    | īT                                                                                                    | Non Habilité 🗸 🗸                                                                                                    |                                               |
|                                                          |                                                                                                    |                                                                                                    |                                               |
|                                                          |                                                                                                    |                                                                                                    | RETOUR VALIDER 4                              |
|                                                          |                                                                                                    |                                                                                                    | ANNULER MODIFIER CONFIRMER [5]                |
|                                                          | L                                                                                                    |                                                                                                    |                                               |

# Retirer l'habilitation Opnet à un Mandataire secondaire (3/3)

- Une fois cette démarche réalisée, le mandataire secondaire n'aura plus accès à la plateforme Opnet, il ne pourra donc plus réaliser de remises en nombre.
- L'onglet « Remises en nombre » n'apparaitra plus dans l'onglet « Opérations » de l'Espace Client Business du mandataire secondaire.

| 7                                              | 🔩 Contact Q Recherche d'opérations ? Aide 🛛                                                                                                    |
|------------------------------------------------|----------------------------------------------------------------------------------------------------|
| BANQUE<br>BOSTALE<br>BUSINESS                  | Remises en nombre                                                                                                    |
| C OPÉRATIONS                                   | Attention : Si la fenêtre « OPNET - Service de gestion de flux » ne s'ouvre pas après quelques secondes, veuillez autoriser l'ouverture de cette fenêtre dans votre navigateur. Après avoir débloqué l'affichage des pop-up, veuillez cliquer une nouvelle fois sur le menu « Remise en nombre »                                                                                                    |
| GESTION DE FACTURES                            |                                                                                                    |
|                                                |                                                                                                    |
|                                                |                                                                                                    |
|                                                |                                                                                                    |
|                                                |                                                                                                    |
| https://moa-stmcv1.sLintra.laposte.frs444/ws_u | LA BANQUE POSTALE Mentions légales Sécurité et données personnelles<br>al. 2010 c. mpB/2000/maqueta: helitasion/lip-Elitasion/lip-E |

| ESPACE CLIENT<br>BANQUE<br>Business          |                                                                                              | ₹ <sub>o</sub> Contact | Q Recherche d'opérations | ? Aide 🕐 |
|----------------------------------------------|----------------------------------------------------------------------------------------------|------------------------|--------------------------|----------|
|                                              | Nouveau Virement                                                                             |                        |                          |          |
| < OPÉRATIONS                                 | Demande de virement                                                                          |                        |                          |          |
| © VIREMENTS +                                | Vous ne pouvez pas effectuer de virement, vous n'avez pas de compte à débiter ou à créditer. |                        |                          |          |
|                                              |                                                                                              |                        |                          |          |
|                                              |                                                                                              |                        |                          |          |
|                                              |                                                                                              |                        |                          |          |
|                                              |                                                                                              |                        |                          |          |
|                                              |                                                                                              |                        |                          |          |
|                                              |                                                                                              |                        |                          |          |
|                                              |                                                                                              |                        |                          |          |
| https://moa-stmcv1.sl.intra.laposte.lin444/w | Mordions Higsles - Dannées personnelles - Conditions générales                               |                        |                          |          |

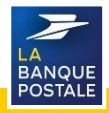

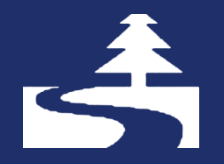

Afin de contribuer au respect de l'environnement, merci de n'imprimer ce document qu'en cas de nécessité

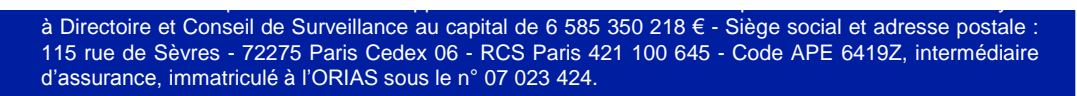

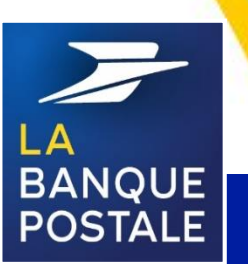